# WEB申請(車両):FAQ

# 目次

| Q1 | オンライン申請システムとは    | . 2 |
|----|------------------|-----|
| Q2 | 提出期限·受付日         | . 2 |
| Q3 | 必要書類             | . 3 |
| Q4 | アカウント作成          | . 3 |
| Q5 | オンライン申請システムの操作方法 | . 4 |
| Q6 | その他              | . 5 |

作成 2025年4月7日

## Q1 オンライン申請システムとは

| No. | 問合わせ内容           | 回答                               |
|-----|------------------|----------------------------------|
| 1.  | オンライン申請システムとは何です | 補助金の申請に必要な情報を、書面ではなくデータ申告にて申請を可能 |
|     | か。               | とした WEB システムとなります。               |

#### Q2 提出期限·受付日

| No. | 問合わせ内容            | 回答                                      |
|-----|-------------------|-----------------------------------------|
| 2.  | 補助金交付申請書の提出期限に    | 申請ボタンを押し、オンライン申請が完了した時点の日付を消印日として       |
|     | ついて               | 扱います。                                   |
|     | 原則(車両登録日までに支払手    | 例)                                      |
|     | 続きが完了している場合)初度登   | 2025/5/31(土)0:00~23:59にオンライン申請完了:       |
|     | 録(届出)日から1ヶ月、      | 消印日は 5/3 1 (土)                          |
|     | 例外(車両登録日までに支払手    | ※申請完了時にはメールが届きますので、申請日時や内容をご確認くだ        |
|     | 続きが完了していない場合)初度   | さい。締め切り間近になるとアクセス数の急増などでシステムエラーが起き、     |
|     | 登録(届出)日の翌々月末日ま    | 申請が完了できない場合も想定されます。なるべく早めの申請をお願いい       |
|     | でが消印有効となっています。    | たします。                                   |
|     | WEB 申請では何時までに申請し  |                                         |
|     | たものが、その日の消印有効扱い   |                                         |
|     | になるのですか。          |                                         |
| 3.  | 申請後、書類の再提出や追加が    | 申請期限とは申請が完了するまでの期限を指します。                |
|     | 必要な場合、申請期限はどうなり   | 申請期限までに申請が完了していれば、再提出等の対応が申請期限を         |
|     | ますか。              | 過ぎる場合でも、申請期限には間に合っています。                 |
|     |                   |                                         |
| 4.  | WEB 申請の受付日はどのように  | センターで WEB 申請受付処理が完了した日を受付日とします。センター     |
|     | 決まるのですか。          | の受付時間は、平日の 9:00~17:15 となりますので、17:16 以降の |
|     |                   | 受信は翌稼働の受付日として扱います。                      |
|     |                   | 例)                                      |
|     |                   | 2025/5/30(金)17:16 にオンライン申請完了:申請受付日は 6/2 |
|     |                   | (月)                                     |
|     |                   | 2025/6/1(日)12:00 にオンライン申請完了:申請受付日は6/2   |
|     |                   | (月)                                     |
|     |                   |                                         |
| 5.  | 補助金の最終期限(別途設      | 最終期限日の 17:15 までにオンライン申請が完了し、センターでオンライ   |
|     | 定)について、紙の申請では当セ   | ン申請受付処理が完了したものが期限内となります。<br>            |
|     | ンター必着とありますが、WEB 申 |                                         |
|     | 請ではどのようになりますか。    |                                         |

#### Q3 必要書類

| No. | 問合わせ内容         | 回答                                                |
|-----|----------------|---------------------------------------------------|
| 6.  | 補助金申請に必要な書類等は何 | 補助金申請に必要な書類等は、「 <u>CEV 補助金のご案内</u> 」「 <u>車両申請</u> |
|     | を確認したらよいですか。   | FAQ」をご覧ください。                                      |
|     |                | 上記資料に記載の必要書類を準備した上で、WEB申請マニュアルに沿                  |
|     |                | って手続きを進めていただきますようお願いいたします。                        |

## Q4 アカウント作成

| No. | 問合わせ内容            |                                           |                                      |
|-----|-------------------|-------------------------------------------|--------------------------------------|
| 7.  | アカウント作成、入力、アップロード | WEB 申請マニュアルを                              |                                      |
|     | の手順を教えてください。      | WEB 申請マニュアルは                              | <u>256</u>                           |
| 8.  | 申請者アカウントの作成ができませ  | 使用されているパソコンの                              | の環境設定等を確認してください。                     |
|     | h.                | 本システムの利用には、                               | 次のような環境を推奨しています。(推奨環境と               |
|     |                   | は、次世代自動車振興                                | Bセンターにおいて動作を確認した環境です。)               |
|     |                   | 種別                                        | 推奨                                   |
|     |                   | OS                                        | Microsoft Windows10                  |
|     |                   | WEB ブラウザ                                  | Microsoft Edge, Google Chrome        |
|     |                   | PDF 閲覧                                    | Adobe Acrobat Reader DC              |
|     |                   | 画面解像度                                     | 1024×768 以上                          |
|     |                   | ※上記はあくまでも推奨                               | ξ環境となります。 インターネットが使用できる端末            |
|     |                   | であれば申請可能です。                               | °                                    |
| 9.  | 申請者アカウントを作成しました   | 使用されている端末の>                               | メールの環境設定や迷惑メールフォルダ等をご確認              |
|     | が、メールが届きません。      | ください。                                     |                                      |
|     |                   | それでも受信されない場                               | 計合は、以下の項目を記載した上で下記アドレスま              |
|     |                   | でお問い合わせください。                              | 3                                    |
|     |                   | お問い合わせメールアド                               | レス: <u>r7webshinsei@cev-pc.or.jp</u> |
|     |                   | ①アカウント作成時のメ                               | ールが受信できない旨                           |
|     |                   | ②申請者名③ユーザー                                | 名                                    |
|     |                   | <ul> <li>④ご登録いただいたメー</li> <li></li> </ul> |                                      |
|     |                   | 回答は4営業日前後(                                | になります。お問い合わせが集中し、回答が遅れる<br>          |
|     |                   | こともこさいますか、こ 了                             | 承くたさい。                               |
| 10. | 申請者アカウントの作成をしました  | 文字化けしたメールの内                               | ]容をそのままお問い合わせメールへ送信してくださ             |
|     | か、 届いたメールか文字化けしてい |                                           |                                      |
|     | ます。               | お問い合わせメールアド                               | レス: <u>r/webshinsei@cev-pc.or.jp</u> |
|     |                   |                                           | の項目をメールに追記してくたさい。                    |
|     |                   |                                           | パレス) ②申請者名③ユーサー名                     |
|     |                   | ④返信先メールアトレス                               | 、<br>                                |
|     |                   | センターより改めて、メー                              | ルを送付します。                             |

| 11. | 申請者アカウントの作成をしました  | アカウント登録確認メールから登録が完了しているか、ユーザーID に正し  |
|-----|-------------------|--------------------------------------|
|     | が、ログインができません。     | いメールアドレスを入力しているか、パスワードの大文字小文字など間違え   |
|     |                   | ていないか再度確認しログインしてください。                |
|     |                   | それでもログインできない場合はお問い合わせください。           |
|     |                   |                                      |
| 12. | 一度アカウント作成で使用したメー  | 1メールアドレスに1アカウントとなりますので、同じメールアドレスで複数の |
|     | ルアドレスはもう使用できないです  | アカウントを作成することはできません。                  |
|     | か。                |                                      |
| 13. | アカウントを作成したがユーザー名、 | ユーザー名は変更可能です。左上の三本線のマークから「アカウント一覧」   |
|     | アカウント名を変更したいです。   | をクリックし、変更してください。                     |
|     |                   | アカウント名は変更不可です。アカウントを作成したら変更できませんの    |
|     |                   | で、ご注意ください。                           |

## Q5 オンライン申請システムの操作方法

| No. | 問合わせ内容             | 回答                                               |
|-----|--------------------|--------------------------------------------------|
| 14. | 申請を行いたいのですが、クリックし  | 月末やアクセス集中しやすい時期は、時間がかかることがあります。                  |
|     | ても次のページに移動しません。    | 時間をおいて申請するか、期限より早めの申請をお勧めします。                    |
| 15. | 交付申請を入力している途中で他    | 本システムは120分間サーバーとの交信がない場合は、入力中の内容                 |
|     | の作業をしてしまい入力したものが   | も全て無効となります。入力中は適宜、「一時保存」を押してください。                |
|     | すべて消えてしまいました。      |                                                  |
| 16. | 入力内容が登録されているかどうか   | 登録ボタンを押した後、入力画面の右上に「登録されました。」と表示され               |
|     | はどうすればわかりますか。      | ますので、ご確認ください。                                    |
|     |                    | また、申請書登録一覧・提出書類登録一覧の状態には「登録済」と表                  |
|     |                    | 示されますので、ご確認ください。                                 |
| 17. | 補助対象車両一覧にグレードの記    | グレードの記載がない車両に関しては、「標準グレード」を選択してくださ               |
|     | 載がない車両の場合、何を選択す    | い。                                               |
|     | ればいいですか。           |                                                  |
| 18. | 「申請書の新規作成」から作成しま   | 申請完了ではありません。                                     |
|     | した。これで申請完了ですか。 (ス  | スマートフォンからの申請の場合、左側にスクロールしていただくと申請書ボ              |
|     | マートフォンの場合の申請)      | タン・提出書類ボタンがありますのでそちらから申請お願いします。                  |
|     |                    | 詳細は <u>WEB 申請マニュアル</u> をご確認ください。                 |
| 19. | WEB 申請でアップロードするファイ | アップロード可能な容量とファイル拡張子等は下記の通りです。                    |
|     | ルに制限はありますか。        | (1)容量:5 Mb/ファイル                                  |
|     |                    | 申請者の WEB 環境により、送信に制約があることがありますので、ご注              |
|     |                    | 意ください。                                           |
|     |                    | (2)受信可能な拡張子は以下となります。                             |
|     |                    | .jpg / .png / .pdf / .xls / .xlsx / .doc / .docx |
|     |                    | ※ Ζ Ι Ρ ファイルなど指定以外のファイルが含まれている場合、アップロー           |
|     |                    | ドできません。                                          |
|     |                    | (3)ファイル名に半角、全角スペースを入れないでください。                    |

| 20. | 入力を後回しにして、先にアップロ          | アップロードは申請内容の入力に応じて、申請に必要な書類のアップロー       |
|-----|---------------------------|-----------------------------------------|
|     | ードを行えますか。                 | ド項目を表示するようになっているため、申請内容の入力が終了していな       |
|     |                           | いとアップロードできません。                          |
|     |                           |                                         |
| 21. | 書類のアップロードを行おうとしまし         | 以下の項目を確認、お試しください。                       |
|     | たが、アップロードできません。どうし        | ①ファイルの容量が 5MB 超えていないか                   |
|     | たらいいですか。                  | ②ネットワークの再接続、ネット環境に問題がないか確認              |
|     |                           | ③キャッシュの削除                               |
|     |                           | ④拡張子を別のものにする                            |
|     |                           | (.jpg/.png/.pdf/.xls/.xlsx/.doc/.docx)  |
|     |                           | 上記対応後、アップロードできない場合は、WEB 申請システムお問い合      |
|     |                           | わせメールにお問い合わせください。                       |
|     |                           | お問い合わせメールアドレス:r7webshinsei@cev-pc.or.jp |
| 22. | 車名からグレードまで入れたら自動          | 外部給電器・車載コンセントの有無は、当センターの基準に基づき車両ご       |
|     | 的に外部給電機能が「無」、車載           | とに判断した結果が自動で入力される設定になっています。申請車両が        |
|     | コンセント「有」になったのですが、大        | 対象車両一覧に記載されているものであれば、車両を選択した際に表示        |
|     | 丈夫でしょうか。                  | される仕様で問題ありませんので、そのまま申請を進めてください。         |
| 23. | 申請書等の入力内容を印刷する            | 項目の状態が「登録済」となっていれば、帳票欄の「帳票」ボタンで入力内      |
|     | にはどうすればいいですか。             | 容を反映した PDF や Excel のダウンロードができます。        |
| 24. | 申請内容を入力し、登録した後に           | 「申請」ボタンを押す前であれば、登録した後でも修正は可能です。         |
|     | 修正はできますか。                 | 修正後は必ず再度一時保存ボタンを押してください。                |
| 25. | オンライン申請システムで入力とアッ         | 申請完了ではありません。                            |
|     | プロードが終了しました。 <i>こ</i> れで申 | 入力とアップロードが完了しましたら、提出書類登録一覧にて必要書類の       |
|     | 請完了ですか。                   | 状態が「登録済」であることを確認し、画面右下の「申請確認」ボタンを押      |
|     |                           | してください。申請内容を一番下まで確認すると、「申請」ボタンがあります     |
|     |                           | ので押して申請を完了してください。                       |
|     |                           | 車両申請一覧ポータル上の「状態」が「WEB 申請済」になり、          |
|     |                           | 申請完了メールが届きましたら、申請完了です。                  |
|     |                           | ※必要書類が登録済でない場合は、「申請確認」ボタンを押すことができ       |
|     |                           | ません。「申請」ボタンを押すことで申請完了となります。             |

# Q6 その他

| No. | 問合わせ内容           | 回答                               |
|-----|------------------|----------------------------------|
| 26. | 申請を完了したのですが、入力内  | 申請完了後は変更できません。審査に入り次第、必要に応じて審査担  |
|     | 容・提出書類を間違えました。変  | 当者がご連絡しますのでご対応ください。              |
|     | 更はできますか。         |                                  |
| 27. | 申請前に登録番号を変更した場   | 番号変更後の登録番号で申請してください。             |
|     | 合は、どのような手続きが必要です | 提出書類に関しては「新規登録の車検証」と「番号変更後の車検証」ど |
|     | か。               | ちらも必要ですので、その他添付資料使用欄をご活用ください。    |
|     |                  |                                  |

| 28. | WEB 申請に関しての問い合わせ | WEB 申請のシステムに関するお問い合わせは、下記メールアドレスを利        |
|-----|------------------|-------------------------------------------|
|     | はどこにすればよいのですか。   | 用したメールでのやり取りに限定しております。                    |
|     |                  | メールアドレス: <u>r7webshinsei@cev-pc.or.jp</u> |
|     |                  | ※回答は4営業日前後となります。(土・日・祝祭日、年末年始は休           |
|     |                  | <i>д</i> <sub>7</sub> )                   |
|     |                  | お問い合わせが集中し、回答が遅れることもございますが、ご了承くださ         |
|     |                  | い。                                        |
|     |                  | また、書類の不備等の対応は、基本的に審査担当からメールでお知らせ          |
|     |                  | しておりますので、ご対応をお願いいたします。                    |